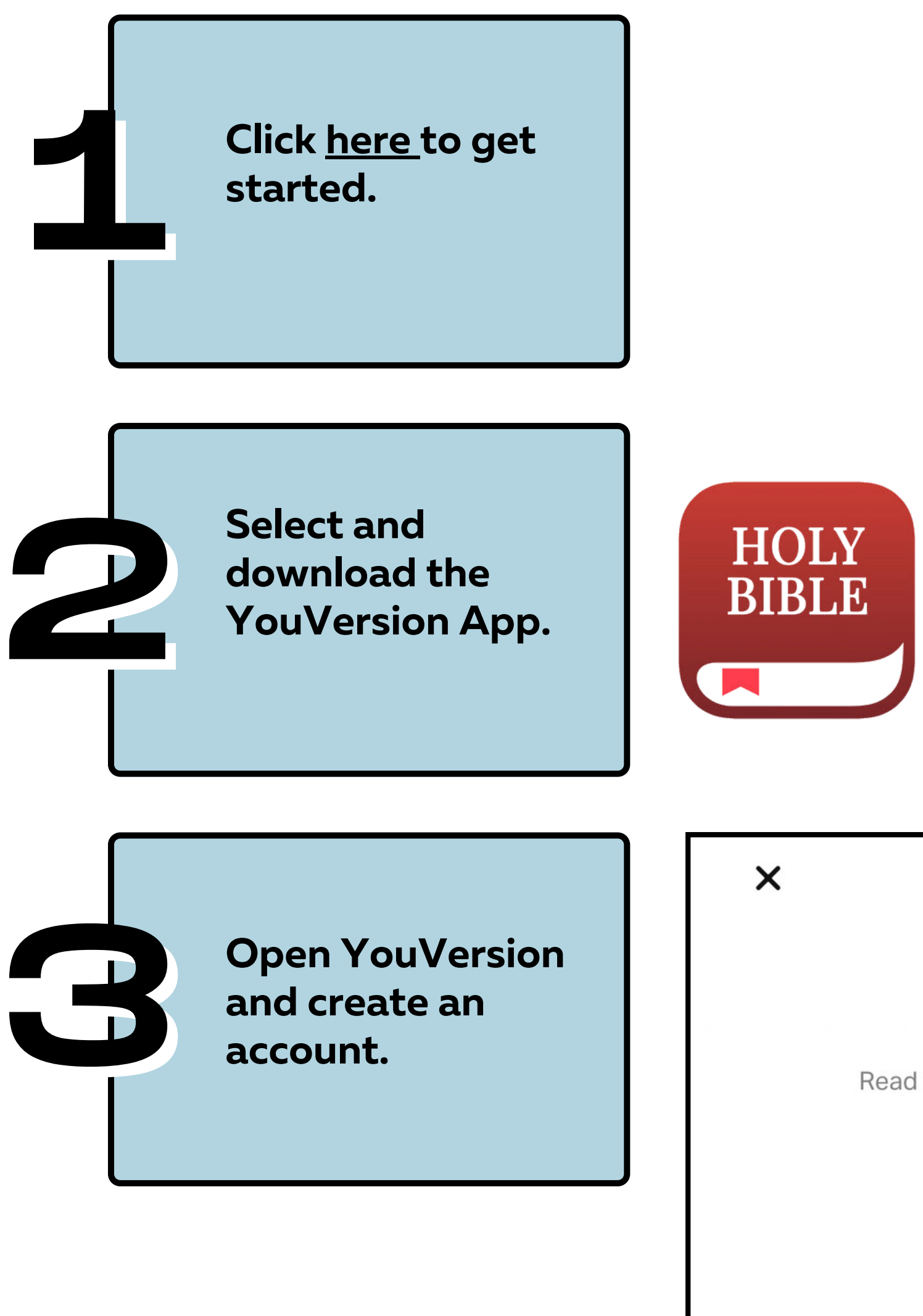

## ★ YouVersion Read the Bible wherever you are, even when you can't get online.

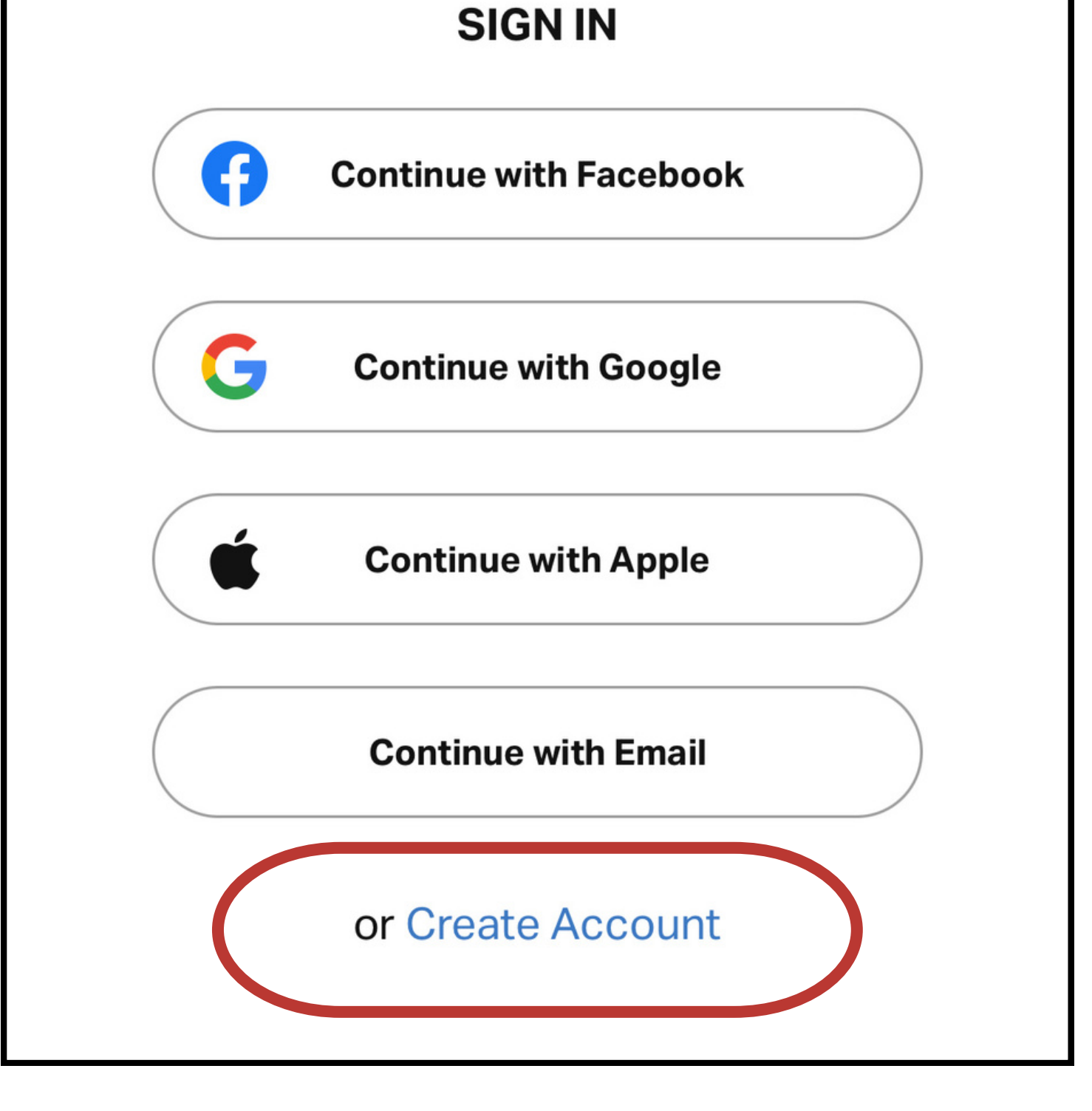

Select "Discover" (at the bottom), then select "Churches" (at the top).

## **Discover** Q Search Churches Videos Plans Images Search by Topic SEE ALL > LOVE ANGER ANXIETY HOPE **New to Faith** SEE ALL > How To Study Learn as Jesu The Bible

| 5 Days              |                          | 28 Days                                                                                                    | 3 Days |
|---------------------|--------------------------|----------------------------------------------------------------------------------------------------|--------|
| How To<br>Bible (Fo | Study The<br>oundations) | The Pursuit: Chasing<br>After Your New Lif                                                                                                    | Teac   |
| Home                | Bible                    | Image: Constraint of the constraint of the constra | More   |

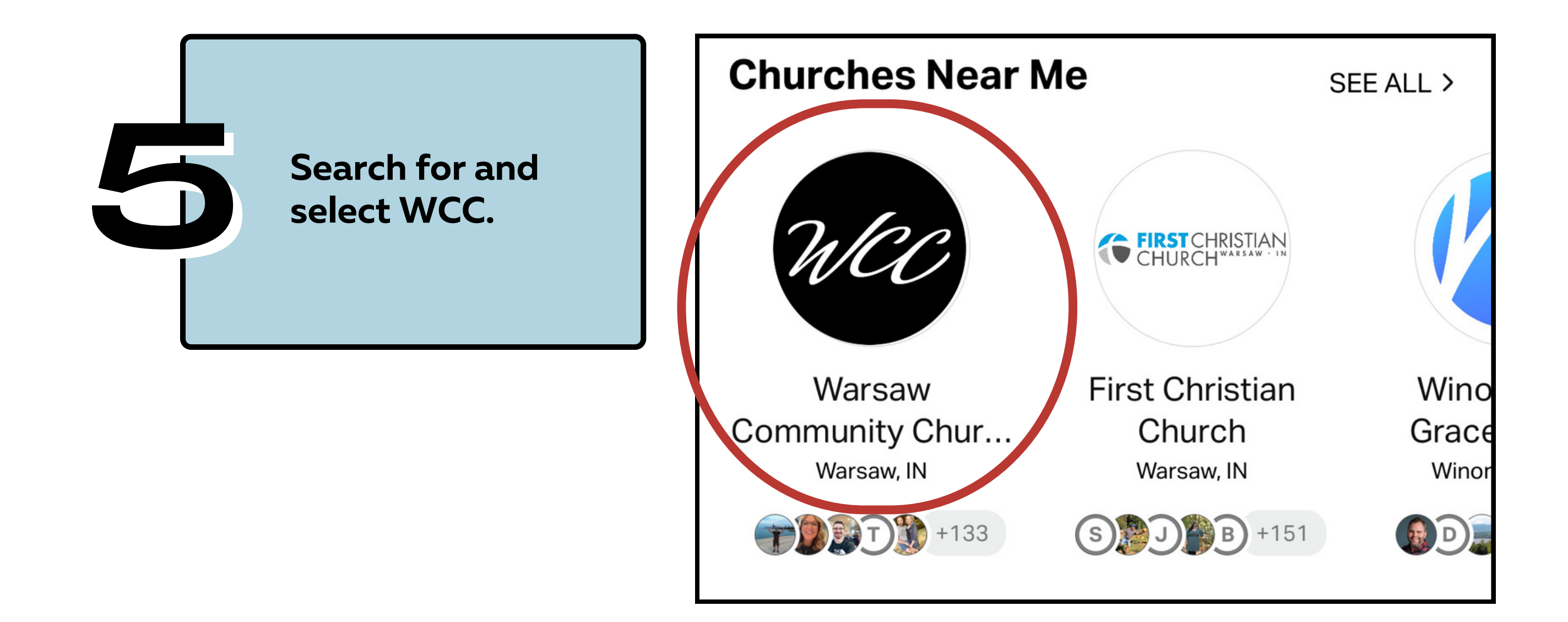

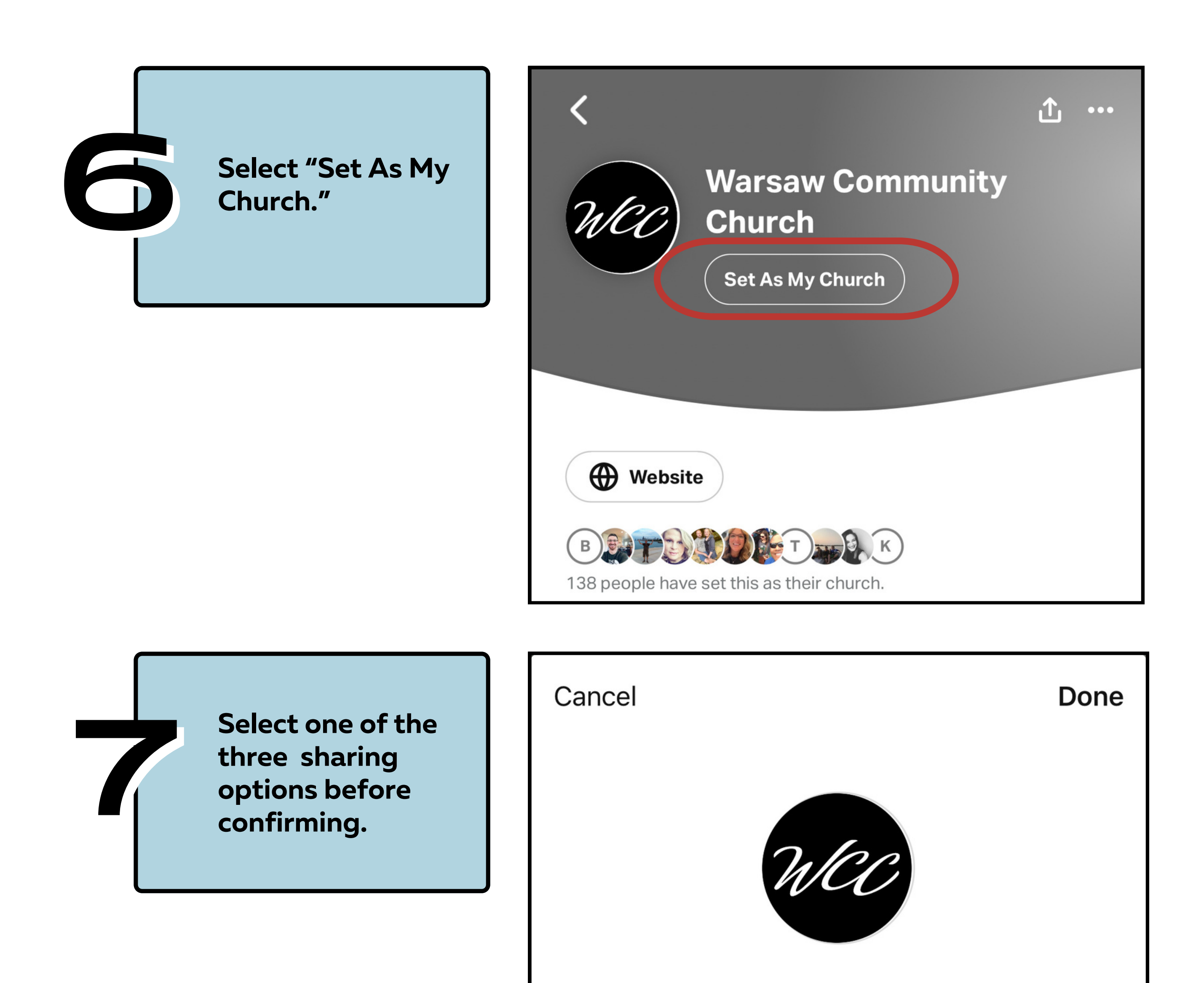

Who can see that you have set this as your church?

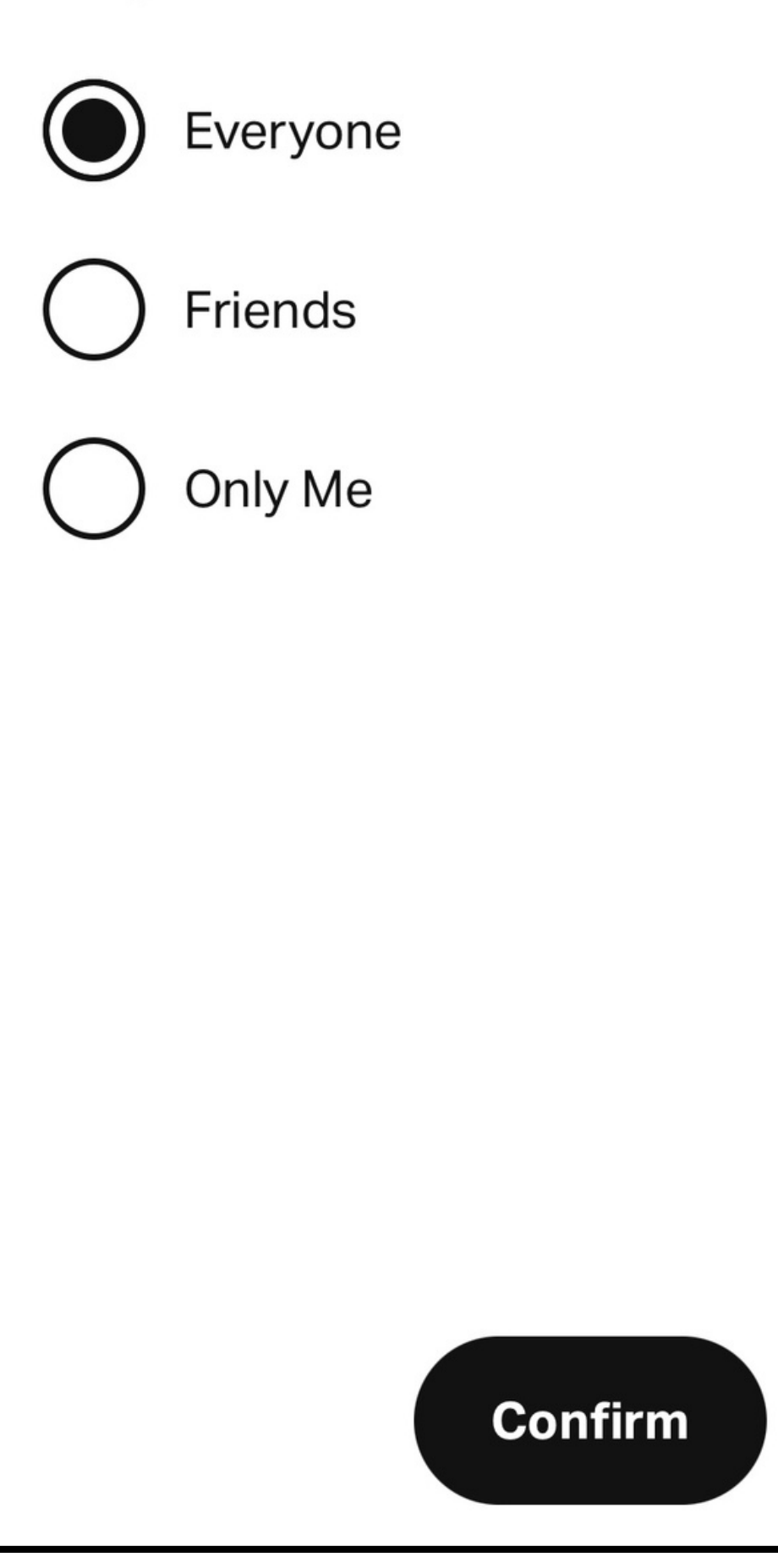

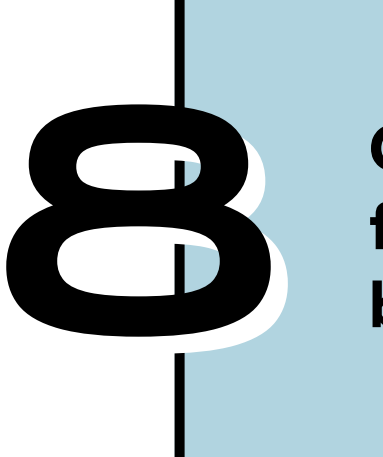

Click on the featured plan to begin.

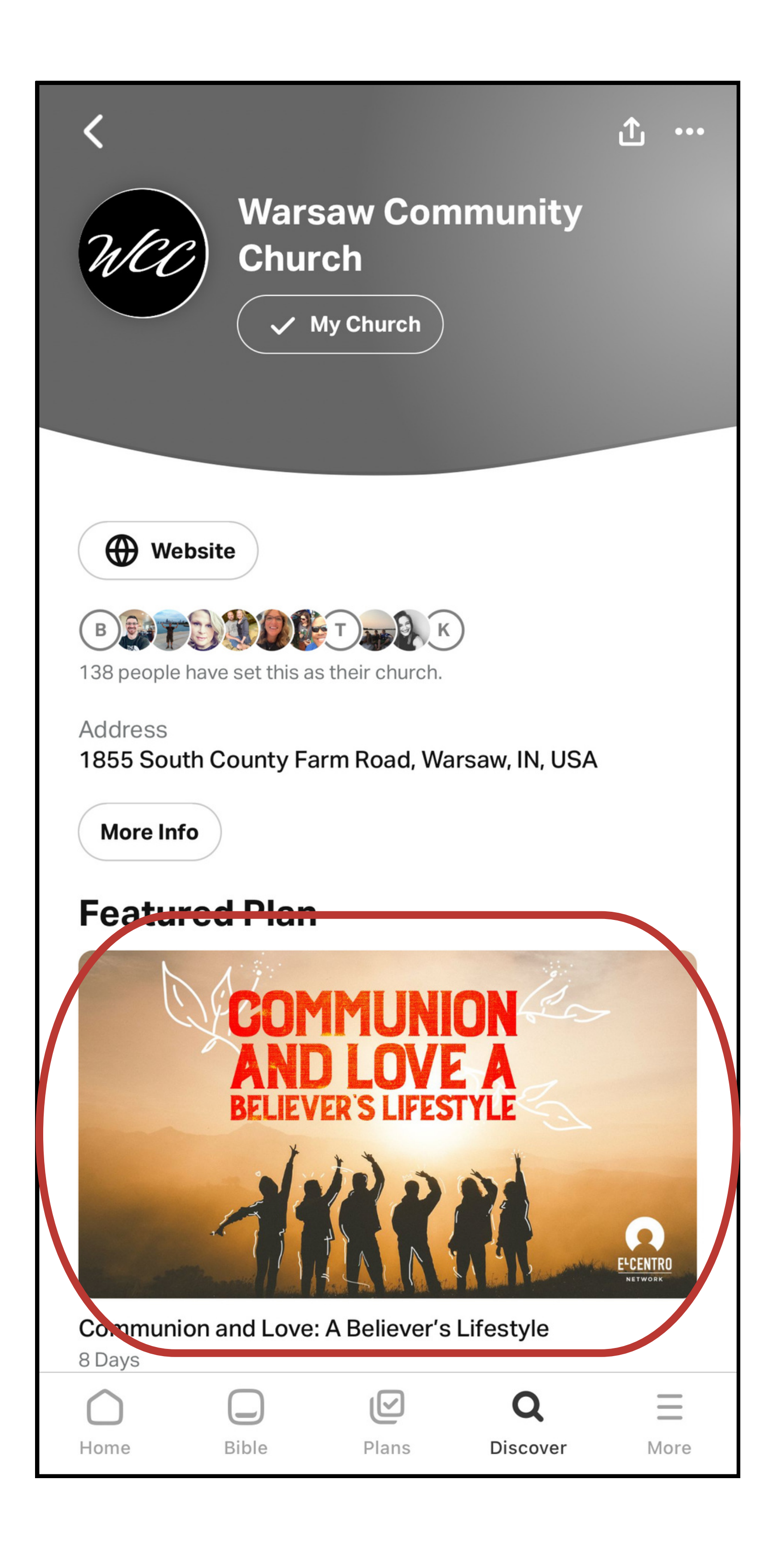